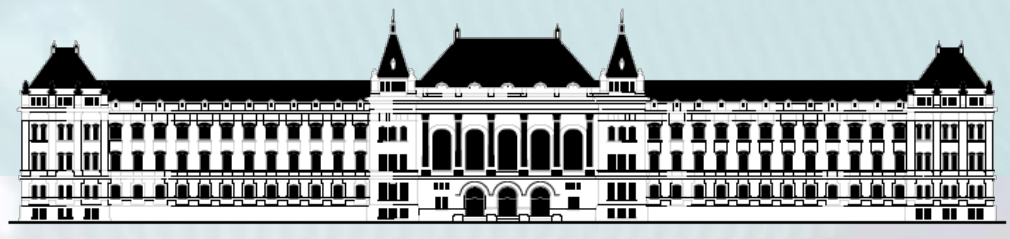

BUDAPESTI MŰSZAKI ÉS GAZDASÁGTUDOMÁNYI EGYETEM VILLAMOSMÉRNÖKI ÉS INFORMATIKAI KAR MÉRÉSTECHNIKA ÉS INFORMÁCIÓS RENDSZEREK TANSZÉK

# Mikrorendszerek tervezése Szoftverfejlesztés

### Fehér Béla Raikovich Tamás

BME-MI

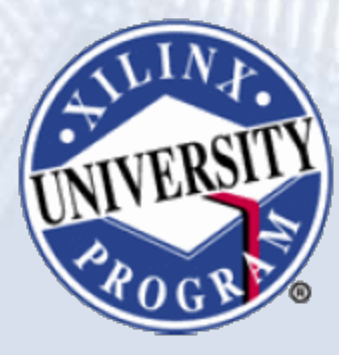

FPGA labor

# Asztali vs. beágyazott SW fejlesztés

### Asztali rendszerek

- Fejlesztés, hibakeresés és futtatás ugyanazon a gépen
- Az OS akkor tölti be a programot a memóriába, ha a felhasználó ezt kéri
- Címek feloldása

BME-MI

- Az alkalmazás betöltésekor
- A betöltő az OS része

### Beágyazott rendszerek

- Fejlesztés: a host gépen
- Futtatás: a célrendszeren
- Egy futtatható állomány
  - ELF fájl
  - Bootloader, alkalmazás, ISR, operációs rendszer
  - Címek feloldása linkeléskor
- Futtatható kód letöltése
   a célrendszerre
  - JTAG, Ethernet, soros port
  - Flash programozó

# Asztali vs. beágyazott SW fejlesztés

- A fejlesztés külön számítógépen (host) történik, az alkalmazást le kell tölteni a célrendszerre
- A keresztfordító a host gépen fut

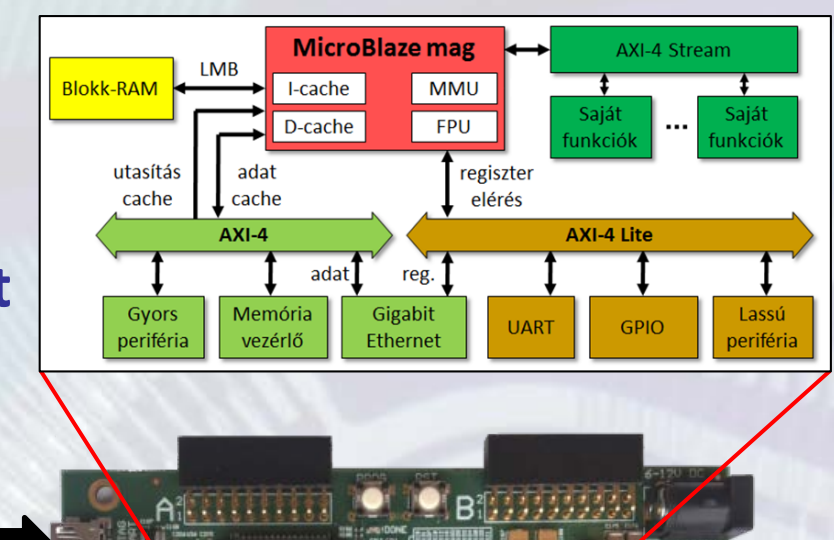

#### Host számítógép

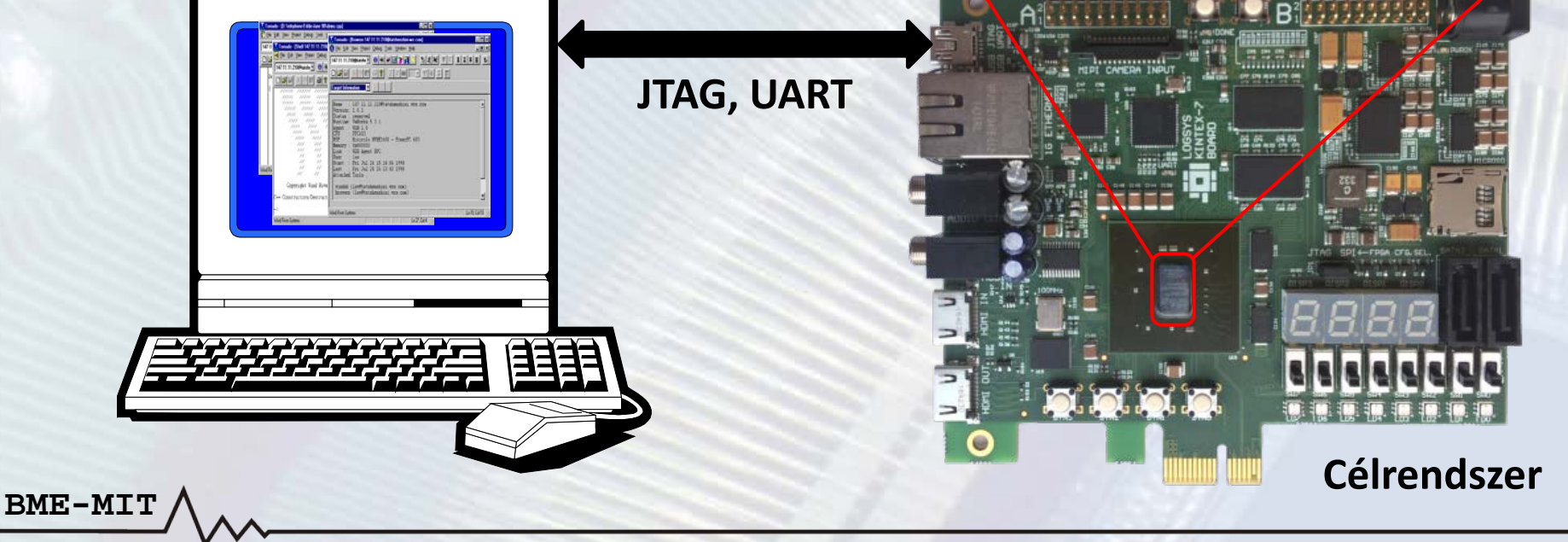

## Asztali vs. Beágyazott SW fejlesztés

### Különféle problémák

- Minden terv esetén egyedi a hardver
- Megbízhatóság
- Valósidejű válasz megkövetelése
   RTOS ↔ normál OS
- Kis méretű, kompakt kód
- Magasszintű nyelvek (C/C++) ↔ assembly

### Xilinx Software Development Kit (SDK)

- Java/Eclipse alapú alkalmazás fejlesztői környezet
- Szolgáltatásokban gazdag C/C++ kód szerkesztő és fordító környezet
- Projekt menedzsment
- Automatikus konfigurációs fájl és makefile generálás
- Hiba navigálás
- Jól használható környezet a beágyazott rendszerek hibakereséséhez (debug)
- Verziókövetés

### A fejlesztés folyamata

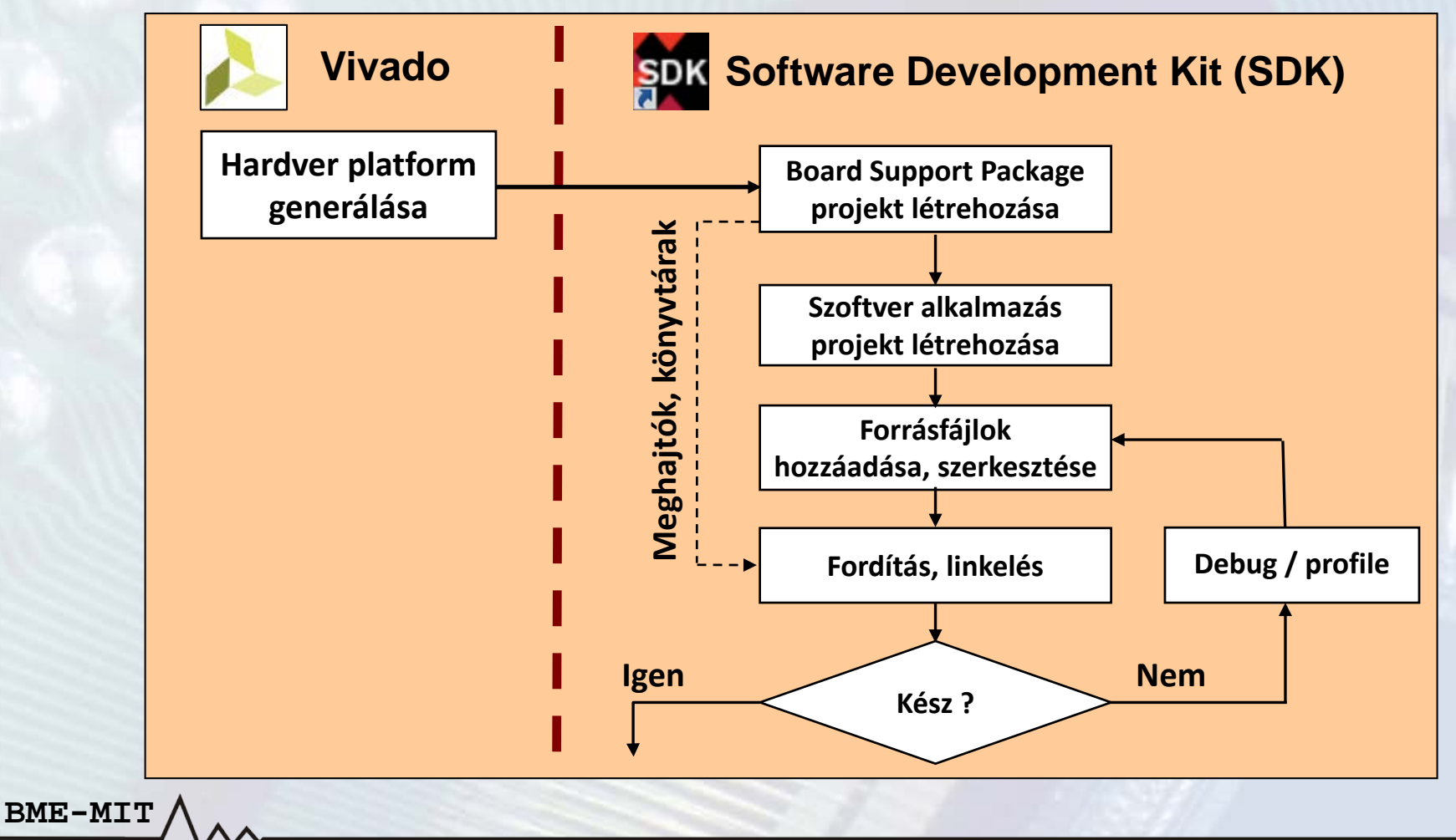

### Munkaterületek és perspektívák

- Munkaterület (workspace)
  - Itt tárolódnak
    - A projektekkel kapcsolatos beállítások
    - Egyéb belső adatok
  - A felhasználók számára transzparens
  - A projekt fájlokat tartalmazó könyvtárak is itt vannak
- Nézetek (views) és szerkesztők (editors)
  - Alapelemek a felhasználói felületen
- Perspektívák (perspectives)

- Azonos funkcióhoz kapcsolódó nézetek gyűjteménye
- A nézetek szabadon elrendezhetők a perspektíván belül

### Nézetek (views)

- Eclipse Platform nézetek:
  - Navigátor, feladatok (tasks), problémák, stb.
- Debug nézetek: verem, változók, regiszterek, stb.
- C/C++ nézetek: projekt, vázlat (outline), stb.

| શ Problems 🕱 🤕 Tasks 📮 Console 🔲 Properties 📮 SDK Terminal |                |                    |           |               |  |  |  |  |  |
|------------------------------------------------------------|----------------|--------------------|-----------|---------------|--|--|--|--|--|
| 0 errors, 5 warnings, 0 others                             |                |                    |           |               |  |  |  |  |  |
| Description                                                | Resource       | Path               | Location  | Туре          |  |  |  |  |  |
| 🔺 💧 Warnings (5 items)                                     |                |                    |           |               |  |  |  |  |  |
| comparison between signed and unsigned in                  | logsys_axi_spi | /standalone_bsp_0/ | line 52   | C/C++ Probl   |  |  |  |  |  |
| Invalid project path: Include path not found (             | board_test     |                    | pathentry | Path Entry Pr |  |  |  |  |  |
| Invalid project path: Include path not found (             | board_test     |                    | pathentry | Path Entry Pr |  |  |  |  |  |
| Invalid project path: Include path not found (             | board_test     |                    | pathentry | Path Entry Pr |  |  |  |  |  |
| unused variable 'Index' [-Wunused-variable]                | logsys_axi_spi | /standalone_bsp_0/ | line 36   | C/C++ Probl   |  |  |  |  |  |
|                                                            |                |                    |           |               |  |  |  |  |  |
|                                                            |                |                    |           |               |  |  |  |  |  |
|                                                            |                |                    |           |               |  |  |  |  |  |

### C/C++ perspektíva

![](_page_8_Figure_2.jpeg)

### Perspektívák és nézetek

- Perspektívák megnyitása
  - − Window menü → Perspective → Open Perspective
- Nézetek megnyitása
  - − Window menü → Show View
  - Ha a kiválasztott nézet már látható, akkor előtérbe kerül

| V:1: | Condense I Julie |             |                                                                 |                                                     |            | Kintex/board/cst.suk | Xilin | x V | Window Help                   |                                                                                 |                              |                       |
|------|------------------|-------------|-----------------------------------------------------------------|-----------------------------------------------------|------------|----------------------|-------|-----|-------------------------------|---------------------------------------------------------------------------------|------------------------------|-----------------------|
|      | New Window       |             | • 🔄 🎨 🗘 • 🖒 •                                                   |                                                     |            | 8                    | * [   | 2   | New Window<br>Editor          | -                                                                               | J ♥ ← ◄ ↔                    | ×<br>.c xparameters.l |
| ▶ △  | Appearance       | •           | system.mss 🗈 xparamete                                          | system.mss 🝺 xparameters.h 💼 simple_test.c 🔀 🖻 expa |            |                      |       |     | Show View                     |                                                                                 | C/C++ Projects               |                       |
|      | Show View        | •           | <pre><xparameters.n> <stdio.h> </stdio.h></xparameters.n></pre> | <u> </u>                                            | 4          | Debug                |       |     | Navigation                    |                                                                                 | Documents                    | Alt+Shift+Q,          |
|      | Navigation       | •           | Customize Perspective                                           | - 4<br>€                                            | ð          | Team Synchronizing   |       |     | Preferences                   | )<br>()<br>()<br>()<br>()<br>()<br>()<br>()<br>()<br>()<br>()<br>()<br>()<br>() | Make Target<br>Navigator     |                       |
|      | Preferences      |             | Save Perspective As                                             | Ļ                                                   |            | Other                |       |     | //* BCD<br>//*****<br>unsigne | 部<br><i>儀</i>                                                                   | Outline<br>Problem Details   | Alt+Shift+Q,          |
|      | ⊖ //**<br>//*    | ***<br>BCD  | Close Perspective                                               | **                                                  | * *        | *********            |       |     | 0x3<br>0x7                    |                                                                                 | Problems<br>Project Explorer | Alt+Shift+Q           |
|      | //**<br>unsi     | ***<br>gneo | Close All Perspectives                                          | _ • •                                               | **         | *****                |       |     | 17                            |                                                                                 | Properties<br>Search         | Alt+Shift+Q           |
|      |                  | 0x31        | f, 0x06, 0x5b, 0x4f, 0x66,                                      | 02                                                  | <b>K</b> 6 | d, 0x7d, 0x07,       |       |     | ⊖//****<br>//* Tes            | Ø                                                                               | Tasks                        |                       |
|      |                  |             |                                                                 |                                                     |            |                      |       |     | //*****<br>• void si          | IIIDI                                                                           | Other                        | Alt+Shift+Q,          |

### Forráskód szerkesztő

- Szintaxis kiemelés, zárójelek illesztése, content assist
- Refactoring, billentyűparancsok

```
- -
💼 simple_test.c 🔀
<u>.</u>...
36
         //Initialize the timers.
         timer set(&fast timer, 5);
 38
         timer set(&slow timer, 250);
 39
         for (;;)
 41
         - 8
 42
             //Update the LEDs.
 43
             gpio value = led pattern;
 44
             if (XGpio ReadReg(XPAR AXI GPIO SW BTN BASEADDR, XGPIO DATA2 OFFSET) != 0)
 45
             {
 46
                 gpio value = XGpio ReadReg(XPAR AXI GPIO SW BTN BASEADDR, XGPIO DATA OFFSET) & 0xff;
 47
             }
 48
             XGpio WriteReg(XPAR AXI GPIO LED DISP BASEADDR, XGPIO DATA OFFSET, gpio value);
 49
             //Update the 7-segment display.
 51
             gpio value = (1 << (8 + digit select));</pre>
 52
             if (digit select == current digit)
             Ł
 54
                 if (display value > 9)
 55
                     gpio value |= 0x80;
 56
                 else
 57
                     gpio value |= (unsigned long)bcd2sevenseg[display value];
 58
 59
             XGpio WriteReg(XPAR AXI GPIO LED DISP BASEADDR, XGPIO DATA2 OFFSET, gpio value);
```

## Hardver platform projekt

- A hardver specifikáció exportálása az SDK-ba
  - − Vivado: File menü  $\rightarrow$  Export  $\rightarrow$  Export Hardware...
  - Exportálás helye

BME-MI'

- BIT fájllal vagy anélkül
- Software Development Kit (SDK) elindítása
  - − Vivado: File menü → Launch SDK

| λ.                             | Export Hardware                                          | ×      |  |  |  |  |  |  |
|--------------------------------|----------------------------------------------------------|--------|--|--|--|--|--|--|
| Export hardwa<br>development t | Export hardware platform for software development tools. |        |  |  |  |  |  |  |
| Include b                      | Include bitstream                                        |        |  |  |  |  |  |  |
| Export to:                     | ቅ <local project="" to=""></local>                       | ~      |  |  |  |  |  |  |
| ?                              | ОК                                                       | Cancel |  |  |  |  |  |  |
|                                |                                                          |        |  |  |  |  |  |  |

## Hardver platform projekt

#### Hardver platform: a hardver terv leírását tartalmazza

- A hardver tervet leíró fájl: system.hdf
- A Blokk-RAM-ok helyét tároló fájl: \*.mmi
- FPGA konfigurációs fájlok: \*.bit
- A saját perifériák meghajtói: drivers könyvtár

![](_page_12_Figure_6.jpeg)

|                                                                                                    |                                                                                            | Dist-                                                                                         |                                                                           |                                                                               |
|----------------------------------------------------------------------------------------------------|--------------------------------------------------------------------------------------------|-----------------------------------------------------------------------------------------------|---------------------------------------------------------------------------|-------------------------------------------------------------------------------|
| n_sdcard_test_hw_platte                                                                                                    | orm_0 Hard                                                                                 | ware Platfor                                                                                  | m Specifica                                                               | tion                                                                          |
| sign Information                                                                                                    |                                                                                            |                                                                                               |                                                                           |                                                                               |
| rget FPGA Device: 7k70t                                                                                                    |                                                                                            |                                                                                               |                                                                           |                                                                               |
| Part: xc7k70tfbg676-1                                                                                                    |                                                                                            |                                                                                               |                                                                           |                                                                               |
| Created With: Vivado 2017.1                                                                                                    |                                                                                            |                                                                                               |                                                                           |                                                                               |
| Created On: Fri Jul 14 00:35:31                                                                                                    | 2017                                                                                       |                                                                                               |                                                                           |                                                                               |
|                                                                                                    |                                                                                            |                                                                                               |                                                                           |                                                                               |
|                                                                                                    |                                                                                            |                                                                                               |                                                                           |                                                                               |
| dress Map for processor microblaze                                                                                                    | _0                                                                                         |                                                                                               |                                                                           |                                                                               |
| dress Map for processor microblaze                                                                                                    | _0                                                                                         |                                                                                               |                                                                           |                                                                               |
| dress Map for processor microblaze                                                                                                    | _0<br>Base Addr                                                                            | High Addr                                                                                     | Slave I/f                                                                 | Mem/Reg                                                                       |
| dress Map for processor microblaze<br>Cell<br>microblaze_0_axi_intc                                                                           | _0<br>Base Addr<br>0x40000000                                                              | High Addr<br>0x4000ffff                                                                       | Slave I/f<br>s_axi                                                        | Mem/Reg<br>REGISTER                                                           |
| dress Map for processor microblaze<br>Cell<br>microblaze_0_axi_intc<br>logsys_axi_spi_0                                                       | _0<br>Base Addr<br>0x4000000<br>0x44000000                                                 | High Addr<br>0x4000ffff<br>0x4400ffff                                                         | Slave I/f<br>s_axi<br>S00_AXI                                             | Mem/Reg<br>REGISTER<br>REGISTER                                               |
| dress Map for processor microblaze<br>Cell<br>microblaze_0_axi_intc<br>logsys_axi_spi_0<br>axi_ethernetlite_0                                 | 0<br>Base Addr<br>0x4000000<br>0x4400000<br>0x4300000                                      | High Addr<br>0x4000ffff<br>0x4400ffff<br>0x4300ffff                                           | Slave I/f<br>s_axi<br>S00_AXI<br>S_AXI                                    | Mem/Reg<br>REGISTER<br>REGISTER<br>REGISTER                                   |
| dress Map for processor microblaze<br>Cell<br>microblaze_0_axi_intc<br>logsys_axi_spi_0<br>axi_ethernetlite_0<br>axi_gpio_0                   | 0<br>Base Addr<br>0x4000000<br>0x4400000<br>0x4300000<br>0x4500000                         | High Addr<br>0x4000ffff<br>0x4400ffff<br>0x4300ffff<br>0x4500ffff                             | Slave I/f<br>s_axi<br>S00_AXI<br>S_AXI<br>S_AXI                           | Mem/Reg<br>REGISTER<br>REGISTER<br>REGISTER<br>REGISTER                       |
| dress Map for processor microblaze<br>Cell<br>microblaze_0_axi_intc<br>logsys_axi_spi_0<br>axi_ethernetlite_0<br>axi_gpio_0<br>axi_uartlite_0 | 0<br>Base Addr<br>0x40000000<br>0x44000000<br>0x43000000<br>0x45000000<br>0x42000000       | High Addr<br>0x4000ffff<br>0x4400ffff<br>0x4300ffff<br>0x4300ffff<br>0x4200ffff               | Slave I/f<br>s_axi<br>S00_AXI<br>S_AXI<br>S_AXI<br>S_AXI                  | Mem/Reg<br>REGISTER<br>REGISTER<br>REGISTER<br>REGISTER<br>REGISTER           |
| Cell<br>microblaze_0_axi_intc<br>logsys_axi_spi_0<br>axi_ethernetlite_0<br>axi_gpio_0<br>axi_uartlite_0<br>microblaze_0_local_memory_dlm      | Base Addr<br>0x40000000<br>0x44000000<br>0x4300000<br>0x4500000<br>0x4200000<br>0x42000000 | High Addr<br>0x4000ffff<br>0x4400ffff<br>0x4300ffff<br>0x4300ffff<br>0x4200ffff<br>0x4200ffff | Slave I/f<br>s_axi<br>S00_AXI<br>S_AXI<br>S_AXI<br>S_AXI<br>S_AXI<br>SLMB | Mem/Reg<br>REGISTER<br>REGISTER<br>REGISTER<br>REGISTER<br>REGISTER<br>MEMORY |

#### **Board Support Package (BSP) létrehozása**

- Eszközmeghajtók, szoftver könyvtárak, dokumentációk
- File menü → New → Board Support Package
- Projekt nézet: jobb klikk → New → Project... → Board Support Package
- Megadható beállítások
  - Projekt elnevezése
  - Projekt helye

- Cél hardver platform és CPU
- OS (standalone vagy FreeRTOS)
- Konfigurációs fájl: system.mss

![](_page_13_Picture_11.jpeg)

| <u>P</u> roject name:      | standalone_               | bsp_1                                                                                                    |                                                |
|----------------------------|---------------------------|----------------------------------------------------------------------------------------------------|------------------------------------------------|
| ✓ Use <u>d</u> efau        | It location               |                                                                                                    |                                                |
| Location: F:               | Logsys\Kinte              | 7BoardTest\EthSDCardTest\EthSDCardTest.sdk\standalone_bsp_1                                                                                                    | Browse                                         |
| Cho                        | oose file s <u>y</u> ster | n: default 🗸                                                                                                    |                                                |
|                            |                           |                                                                                                    |                                                |
| Hardware PI                | atform: eth_s             | dcard_test_hw_platform_0                                                                                                    | ∨ N <u>e</u> w                                 |
| CPU:                       | micr                      | oblaze_0                                                                                                    | ~                                              |
| Compiler:                  | 32-b                      | t v                                                                                                    |                                                |
|                            |                           |                                                                                                    |                                                |
| freertos10_><br>standalone | ilinx                     | Standalone is a simple, low-level software layer. It provides access to be<br>features such as caches, interrupts and exceptions as well as the basic f<br>hosted environment, such as standard input and output, profiling, abo | asic processor<br>eatures of a<br>rt and exit. |
|                            |                           |                                                                                                    |                                                |

#### **Board Support Package (BSP) beállítások**

- Jobb klikk a BSP projekten → *Board Support Package Settings*
- Szoftver könyvtárak kiválasztása

BME-MIT

• Operációs rendszer és eszközmeghajtó beállítások

| Board Sunnort Packa         | ae Settinas            |                       | board support rackage settings                                         |                                       |
|-----------------------------|------------------------|-----------------------|------------------------------------------------------------------------|---------------------------------------|
| Control various settings of | your Board Support Pac | kage.                 |                                                                        |                                       |
|                             |                        | -                     |                                                                        |                                       |
| ⊿ Overview                  | standalone_bsp_0       |                       |                                                                        |                                       |
| standaione                  | OS Type: standa        | lone                  | Standalone is a simple, low-level software laver, It provides access t | o basic processor features such as    |
| microblaze_0                | OS Version: 6.2        |                       | caches, interrupts and exceptions as well as the basic features of a h | nosted environment, such as standa    |
|                             | 00 10000               |                       | input and output, profiling, abort and exit.                           |                                       |
|                             |                        |                       |                                                                        |                                       |
|                             | Hardware Specifica     | tion: F:\Logsys\Kir   | ntex7BoardTest\EthSDCardTest\EthSDCardTest.sdk\eth_sdcard_test_        | _hw_platform_0\system.hdf             |
|                             | Processor:             | microblaze_0          |                                                                        |                                       |
|                             |                        |                       |                                                                        |                                       |
|                             |                        |                       |                                                                        |                                       |
|                             | Check the box next     | t to the libraries yo | u want included in your Board Support Package.You can configure        | the library in the navigator on the l |
|                             | Name                   | Version               | Description                                                            |                                       |
|                             | libmetal               | 1.4                   | Libmetal Library                                                       |                                       |
|                             | wip202                 | 1.1                   | lwip202 library: lwIP (light weight IP) is an open sour                |                                       |
|                             | xilffs                 | 3.9                   | Generic Fat File System Library                                        |                                       |
|                             | xilflash               | 4.4                   | Xilinx Flash library for Intel/AMD CFI compliant paral                 |                                       |
|                             | 🗌 xilisf               | 5.11                  | Xilinx In-system and Serial Flash Library                              |                                       |
|                             | 🗌 xilmfs               | 2.3                   | Xilinx Memory File System                                              |                                       |
|                             | 🗌 xilpm                | 2.3                   | Power Management API Library for ZynqMP                                |                                       |
|                             | 🗌 xilskey              | 6.5                   | Xilinx Secure Key Library supports programming efu                     |                                       |
|                             |                        |                       |                                                                        |                                       |
|                             |                        |                       |                                                                        |                                       |
|                             |                        |                       |                                                                        |                                       |
| 0                           |                        |                       |                                                                        | 01                                    |

### Eszközmeghajtó programok

- Rétegzett architektúra
- 2. réteg: RTOS alkalmazási réteg
- 1. réteg: Magas szintű eszközmeghajtók
  - Teljes funkcionalitás

BME-MI

- Többféle processzor és operációs rendszer támogatott
- 0. réteg: Alacsony szintű eszközmeghajtók

#### 2. réteg: RTOS

1. réteg: magas szintű meghajtók

0. réteg: alacsony szintű meghajtók

### 0. réteg: alacsony szintű eszközmeghajtó programok

- Makrók és függvények, melyek lehetővé teszik a kisméretű rendszerek megvalósítását
- Tulajdonságok:
  - Kis memóriaigény
  - Egyáltalán nincs vagy csak kevés hibaellenőrzés
  - Csak az eszköz alapfunkcióit támogatják
  - Nem támogatják az eszköz konfigurációs paramétereket
  - Több eszközpéldány támogatása: báziscímek megadásával
  - Csak lekérdezéses I/O
  - Blokkoló hívások

BME-MI'

Header fájlok végződése "\_l" (például xuartlite\_l.h)

#### 1. réteg: magas szintű eszközmeghajtó programok

- Makrók és függvények, melyek lehetővé teszik az eszközök minden tulajdonságainak kihasználását
- Tulajdonságok:

- Absztrakt API, amely leválasztja a programozói interfészt a hardver rendszer változásairól
- Támogatják az eszköz konfigurációs paramétereket
- Több eszközpéldány támogatása
- Lekérdezéses és megszakításos I/O
- Nem blokkoló hívások a komplex alkalmazások támogatásához
- Nagy memóriaigény lehetséges
- Tipikusan pufferelt adatátvitel a bájtos adatátvitel helyett
- Header fájlok végződése nem "\_l" (például xuartlite.h)

### Uartlite magas szintű meghajtó

- XStatus XUartLite\_Initialize(XUartLite \*InstancePtr, Xuint16 DeviceId)
- void XUartLite\_ResetFifos(XUartLite \*InstancePtr)
- unsigned int XUartLite\_Send(XUartLite \*InstancePtr, Xuint8 \*DataBufferPtr, unsigned int NumBytes)
- unsigned int XUartLite\_Recv(XUartLite \*InstancePtr, Xuint8 \*DataBufferPtr, unsigned int NumBytes)
- Xboolean XUartLite\_IsSending(XUartLite \*InstancePtr)
- void XUartLite\_GetStats(XUartLite \*InstancePtr, XUartLite\_Stats \*StatsPtr)
- void XUartLite\_ClearStats(XUartLite \*InstancePtr)
- XStatus XUartLite\_SelfTest(XUartLite \*InstancePtr)
- void XUartLite\_EnableInterrupt(XUartLite \*InstancePtr)
- void XUartLite\_DisableInterrupt(XUartLite \*InstancePtr)
- void XUartLite\_SetRecvHandler(XUartLite \*InstancePtr, XUartLite\_Handler FuncPtr, void \*CallBackRef)
- void XUartLite\_SetSendHandler(XUartLite \*InstancePtr, XUartLite\_Handler FuncPtr, void \*CallBackRef)
- void XUartLite\_InterruptHandler(XUartLite \*InstancePtr)

### • Uartlite alacsony szintű meghajtó

- void XUartLite\_SendByte(Xuint32 BaseAddress, Xuint8 Data)
- Xuint8 XUartLite\_RecvByte(Xuint32 BaseAddress)

### Szoftver könyvtárak

- Matematikai könyvtár (libm)
- Standard C könyvtár (libc)
  - A könyvtár függvényei automatikusan rendelkezésre állnak
- Xilinx C nyelvű meghajtók és könyvtárak (libxil)
  - FAT fájlrendszer: xilffs
  - Memória fájlrendszer: xilmfs
  - TCP/IP hálózati kommunikáció: *lwip202*
  - Párhuzamos flash memória támogatás: xilflash
  - Soros flash memória támogatás: xilisf
  - Stb.

#### xparameters.h header fájl

- A rendszerben lévő hardver egységek paramétereit tárolja
- Elnevezési konvenció: XPAR [periféria\_név] [paraméter\_név]

```
/* Definitions for driver GPIO */
#define XPAR_XGPIO_NUM_INSTANCES 3
/* Definitions for peripheral AXI_GPIO_EXP_STAT */
#define XPAR_AXI_GPIO_EXP_STAT_BASEADDR 0x4600000
#define XPAR_AXI_GPIO_EXP_STAT_HIGHADDR 0x4600FFFF
#define XPAR_AXI_GPIO_EXP_STAT_DEVICE_ID 0
#define XPAR_AXI_GPIO_EXP_STAT_INTERRUPT_PRESENT 1
#define XPAR_AXI_GPIO_EXP_STAT_IS_DUAL 1
```

/\* Definitions for peripheral AXI\_GPIO\_LED\_DISP \*/
#define XPAR\_AXI\_GPIO\_LED\_DISP\_BASEADDR 0x4400000
#define XPAR\_AXI\_GPIO\_LED\_DISP\_HIGHADDR 0x4400FFFF
#define XPAR\_AXI\_GPIO\_LED\_DISP\_DEVICE\_ID 1
#define XPAR\_AXI\_GPIO\_LED\_DISP\_INTERRUPT\_PRESENT 0
#define XPAR\_AXI\_GPIO\_LED\_DISP\_IS\_DUAL 1

# Szoftver alkalmazás projekt

#### Szoftver alkalmazás projekt létrehozása

- Application Project
  - − File menü → New
  - Projekt nézet: jobb klikk → New → Project
- Megadható beállítások
  - Projekt neve és helye
  - Operációs rendszer
  - Cél hardver: HW platform, processzor
  - Cél szoftver: nyelv (C, C++), BSP választása
- Minta alkalmazások: Next gomb
  - Üres alkalmazás projekt
  - Memória teszt, periféria teszt
  - Bootloader
  - Hálózati alkalmazások (lwip)
  - Stb.

BME-MI'

| SDK                                                                                      | New Project – 🗖 🗙                   |  |  |  |  |  |  |  |
|------------------------------------------------------------------------------------------|-------------------------------------|--|--|--|--|--|--|--|
| Application Project<br>Create a managed make application project.                        |                                     |  |  |  |  |  |  |  |
| Project name:<br>✓ Use <u>d</u> efault location                                          |                                     |  |  |  |  |  |  |  |
| Location: F:\Logsys\Kintex7BoardTest\EthSDCardTest\EthS<br>Choose file system: default ∨ |                                     |  |  |  |  |  |  |  |
| OS Platform: standa                                                                      | lone V                              |  |  |  |  |  |  |  |
| Target Hardware                                                                          |                                     |  |  |  |  |  |  |  |
| Hardware Platform:                                                                       | eth_sdcard_test_hw_platform_0 v New |  |  |  |  |  |  |  |
| Processor:                                                                               | microblaze_0 v                      |  |  |  |  |  |  |  |
| Target Software                                                                          |                                     |  |  |  |  |  |  |  |
| Language:                                                                                |                                     |  |  |  |  |  |  |  |
| Compiler:                                                                                | 32-bit 🗸                            |  |  |  |  |  |  |  |
| Hypervisor Guest:                                                                        | N/A v                               |  |  |  |  |  |  |  |
| Board Support Packa                                                                      | ge: <u>C</u> reate New              |  |  |  |  |  |  |  |
|                                                                                          | ○ Use existing standalone_bsp_0 ∨   |  |  |  |  |  |  |  |
|                                                                                          |                                     |  |  |  |  |  |  |  |
| ? < <u>B</u> ack                                                                         | Next > Einish Cancel                |  |  |  |  |  |  |  |

# Szoftver alkalmazás projekt

#### Projekt nézet: jobb klikk → projekt felugró menü

- Új forrásfájl hozzáadása
  - New  $\rightarrow$  Source File / Header File
- A projekt lefordítása
  - Build Project / Rebuild Project
- Másolás, beillesztés, törlés, átnevezés
- Importálás
  - Tömörített fájlból, fájlrendszerből, stb.
- Exportálás

- Tömörített fájlba, fájlrendszerbe, stb.
- Konfiguráció kiválasztás: debug, release, egyéni
- Linker script generálása
- Alkalmazás futtatása
- Alkalmazás debuggolása
- A kiválasztott elem tulajdonságai

|     | New                        | +         |
|-----|----------------------------|-----------|
|     | Go Into                    |           |
|     | Open in New Window         |           |
| Đ   | Сору                       | Ctrl+C    |
| Ē   | Paste                      | Ctrl+V    |
| ×   | Delete                     | Delete    |
|     | Source                     | +         |
|     | Move                       |           |
|     | Rename                     | F2        |
| è   | Import                     |           |
| 2   | Export                     |           |
|     | Build Project              |           |
|     | Clean Project              |           |
|     | Refresh                    | F5        |
|     | Close Project              |           |
|     | Close Unrelated Projects   |           |
|     | Build Configurations       | •         |
|     | Run As                     | +         |
|     | Debug As                   | •         |
|     | Compare With               | •         |
|     | Restore from Local History |           |
|     | C/C++ Build Settings       |           |
| 5   | Generate Linker Script     |           |
| UN. | Change Referenced BSP      |           |
|     | Team                       | •         |
|     | Configure                  | •         |
|     | Properties                 | Alt+Enter |

### A C/C++ fordító és a linker beállításai

Projekt tulajdonságai → C/C++ Build → Settings

![](_page_23_Figure_3.jpeg)

23

#### Linker script létrehozása

- A tárgykód és a végrehajtható fájl szekciókból áll
  - *.text*: végrehajtható kód
  - .rodata: csak olvasható adatok
  - .sdata2: kis méretű (max. 7 byte), csak olvasható adatok
  - .sbss2: kis méretű, nem inicializált, csak olvasható adatok
  - .data: írható/olvasható adatok
  - .sdata: kis méretű, írható/olvasható adatok
  - .sbss: kis méretű, nem inicializált adatok
  - .bss: nem inicializált adatok
  - .heap: szekció a dinamikus memória foglaláshoz
  - .stack: verem szekció
- A linker script (többek között) azt mondja meg, hogy hol helyezkedjenek el az egyes szekciók a memórián belül

#### Linker script létrehozása

BME-MIT

• Projekt tulajdonságai → Generate Linker Script... (Basic)

| roject: board_test<br>Dutput Script:<br>7BoardTest\Kintex7BoardTest\Kinte:<br>Aodify project build settings as follo<br>Set generated script on all project b | k7BoardTest.sdk\be<br>ws:<br>uild configurations | pard_test\src\lscript.ld | Browse | Place Code Sections in:<br>Place Data Sections in:<br>Place Heap and Stack in<br>Heap Size: | ntlr_Mem_microblaze_U_local_r<br>ntlr_Mem_microblaze_O_local_r<br>: ntlr_Mem_microblaze_O_local_r<br>1 KB | nemory_dimb_t<br>nemory_dimb_t<br>nemory_dimb_t | ram_if_cntlr_Mem v<br>ram_if_cntlr_Mem v<br>ram_if_cntlr_Mem v |                     |
|----------------------------------------------------------------------------------------------------|--------------------------------------------------|--------------------------|--------|---------------------------------------------------------------------------------------------|----------------------------------------------------------------------------------------------------|-------------------------------------------------|----------------------------------------------------------------|---------------------|
| Memory<br>ddr3_sdram_memaddr<br>microblaze_0_local_memory_ilmb                                                                                                | Base Address<br>0x8000000<br>0x0000000           | Size<br>1 GB<br>64 KB    | ſ      | A heap és<br>néretének                                                                      | s a verem<br>beállítása                                                                                   | h<br>a                                          | A szekcić<br>ozzárende<br>memóriál                             | ók<br>elése<br>khoz |
| Fixed Section Assignments Section Assigned Memo                                                                                                    | ry                                               | Address                  |        |                                                                                             |                                                                                                    |                                                 |                                                                |                     |

#### Linker script létrehozása

BME-MIT

• Projekt tulajdonságai → Generate Linker Script... (Advanced)

| SDK                                                                                                    | A kód szekciók                                                              |                                                                                                    |
|----------------------------------------------------------------------------------------------------|-----------------------------------------------------------------------------|----------------------------------------------------------------------------------------------------|
| Generate linker script<br>Control your application's memory map.                                                                                                    | hozzárendelése<br>a memóriákhoz                                             | Új kód szekció hozzáadása<br>Meglévő kód szekció törlése                                                                                                    |
| Project: board_test<br>Output Script:<br>7BoardTest\Kintex7BoardTest\Kintex7BoardTest.sdk\board_test\sr<br>Modify project build settings as follows:<br>Set generated script on all project build configurations<br>A kimonoti fáil mod | c\lscript.ld Browse Section<br>text                                         | ignments Assigned Memory Compiled Size incroblaze_0_local_memory_ilm Add Section Remove Section gnments                                                                                                    |
| Men<br>ddr3_sdram_memaddr 0x80000000 1 GB<br>microblaze_0_local_memory_ilmb 0x00000000 64 KB                                                                                                    | Section<br>.rodata<br>.sdata2<br>.sbss2<br>.data<br>.sdata<br>.sbss<br>.bss | Assigned Memory<br>microblaze_0_local_memory_ilm<br>microblaze_0_local_memory_ilm<br>microblaze_0_local_memory_ilm<br>microblaze_0_local_memory_ilm<br>microblaze_0_local_memory_ilm<br>microblaze_0_local_memory_ilm<br>microblaze_0_local_memory_ilm |
| Fixed Section Assignmen     A heap és a     szekciók beá                                                                                                    | verem<br>állítása                                                           | Add Section     Remove Section       iection Assignments     Assigned Memory       Assigned Memory     Assigned Size       microblaze_0_local_memory_ilm     1 KB       microblaze_0_local_memory_ilm     1 KB                                         |
| ? (méret, mei                                                                                                    | mória)                                                                      | Generate Cancel                                                                                                    |

# GNU fejlesztőeszközök

- Az SDK a GNU fejlesztőeszközöket használja
  - Parancssoros eszközök
- GNU C/C++ fordító

- Négy programot futtat le egymás után
- Preprocesszor: feldolgozza a preprocesszor direktívákat és a makrókat (helyettesítés)
- Nyelvspecifikus fordító: assembly forrásfájlt készít a C vagy C++ kódból (.c, .cpp, .cc → .s)
- Assembler: az assembly forrásfájlból tárgykódot (object fájl) készít (.s → .o)
- Linker: a tárgykód fájlokból és a könyvtárakból elkészíti a futtatható fájlt (.o, .a → .elf)

![](_page_27_Figure_9.jpeg)

# GNU fejlesztőeszközök

- Az assembler és a linker külön is futtatható
- A tárgykód (object) fájl tartalma
  - Az assembler által előállított gépi kód
  - Konstans adatok, külső referenciák
  - Debug információk
- Archiver:

![](_page_28_Figure_7.jpeg)

- Szoftver könyvtár létrehozása tárgykód fájlokból
- Szoftver könyvtár tartalmának módosítása
- Tárgykód fájlok kinyerése szoftver könyvtárból
- Az SDK pl. a BSP könyvtár létrehozásához használja

### Az FPGA konfigurálása, a lefordított alkalmazás futtatása

- Az FPGA konfigurálása
  - Xilinx menü → Program FPGA... vagy a # gomb
  - Kiválasztható a Blokk-RAM-ba kerülő program

| SDK                   | Program FPGA                                                                            |                 | ×      |                  |
|-----------------------|-----------------------------------------------------------------------------------------|-----------------|--------|------------------|
| Program FPGA          |                                                                                         |                 | ≱-⊡    |                  |
| Specify the bitstrean | n and the ELF files that reside in BRAM memory                                          | (               | ing l  |                  |
| Hardware Configura    | ation                                                                                   |                 |        |                  |
| Hardware Platform:    | kintex7_board_test_hw_platform_0                                                        | •               |        |                  |
| Connection:           | Local                                                                                   | New             |        |                  |
| Device:               | Auto Detect                                                                             | Select          |        |                  |
| Bitstream:            | kintex7_board_test.bit                                                                  | Search          | rowse  |                  |
| Partial Bitstream     |                                                                                         |                 |        |                  |
| BMM/MMI File:         | kintex7_board_test.mmi                                                                  | Search          | rowse  |                  |
| Software Configurat   | tion                                                                                    |                 |        | A Blokk-RAM-ba   |
| Processor             | ELE/MEM File to Initialize in Block RAM                                                 |                 |        |                  |
| [microblaze_0         | F:\Logsys\Kintex7BoardTest\Kintex7BoardTest\Kintex7BoardTest\SoardTest.sdk\board_test\F | Release\board_t | st.elf | – kerülő program |
|                       |                                                                                         |                 |        |                  |
| 0                     | Progra                                                                                  |                 | rel    | kiválasztása     |
| •                     | Piogra                                                                                  |                 | icei   |                  |

- A lefordított szoftver alkalmazás letöltése és futtatása
  - Run menü vagy projekt felugró menü → Run As → Launch on Hardware (System Debugger) vagy a o, gomb

### A szoftver alkalmazás debuggolása

- Az alkalmazás lefordítása: debug konfigurációval
  - Az optimalizáció le van tiltva
  - A debug szimbólumok generálása engedélyezett
- A debugger elindítása
  - Run menü vagy projekt felugró menü → Debug As →
     → Launch on Hardware (System Debugger)
  - A 🏇 gombra kattintva

### A debug perspektíva

![](_page_31_Figure_2.jpeg)

### A debugger funkciói

BME-MI

- Töréspontok elhelyezése és eltávolítása:
  - Dupla kattintás a sor száma mellett a szürke területen

32 //Clear the timer interrupt flag. • 33 csr = XTmrCtr\_GetControlStatusReg(XPAR\_AXI\_TIMER\_0\_BASEADDR, 0); 34 XTmrCtr\_SetControlStatusReg(XPAR\_AXI\_TIMER\_0\_BASEADDR, 0, csr);

- A program végrehajtás vezérlése
  - Resume: a program futásának folytatása
  - Suspend: a program futásának megállítása
  - Step Into: az aktuális forráskód sor végrehajtása
    - Függvényhívás esetén belép a függvénybe
  - Step Over: az aktuális forráskód sor végrehajtása
    - Függvényhívás esetén lefut a függvény, nem lép be a függvénybe
  - Step Return: a futás leáll a függvényből való kilépéskor
  - Run to Line: futtatás a kijelölt forráskód sorig

### A debugger funkciói: nézetek

- Forráskód nézet (C, disassembly)
  - Töréspontok elhelyezése, eltávolítása
  - Változók értékeinek megtekintése
    - Vigyük az egérkurzort a változó fölé
- Debug nézet
  - Veremkeret
  - A program végrehajtás vezérlése
- Variables: a lokális változók listája, értékeik módosítása
- Breakpoints: töréspontok engedélyezése, tiltása
- Registers: a CPU regiszterek listája, értékeik módosítása
- Expressions: kifejezések értékének figyelése (watch)
- Memory: memóriatartalom megjelenítése, módosítása

### Nagyon egyszerű szoftver alkalmazás (1):

- Két 8 bites GPIO periféria: LED-ek, kapcsolók
- A kapcsolók állapotát megjelenítjük a LED-eken
- A perifériákat közvetlenül kezeljük, nem használjuk az eszközmeghajtó programokat
- GPIO regiszterkészlet: a periféria adatlapjában vagy system.hdf → IP blocks csoport → Registers link

| Address Space<br>Offset <sup>(3)</sup> | Register<br>Name      | Access<br>Type       | Default<br>Value | Description                                     |
|----------------------------------------|-----------------------|----------------------|------------------|-------------------------------------------------|
| 0x0000                                 | GPIO_DATA             | R/W                  | 0x0              | Channel 1 AXI GPIO Data Register.               |
| 0x0004                                 | GPIO_TRI              | R/W                  | 0x0              | Channel 1 AXI GPIO 3-state Control<br>Register. |
| 0x0008                                 | GPIO2_DATA            | R/W                  | 0x0              | Channel 2 AXI GPIO Data Register.               |
| 0x000C                                 | GPIO2_TRI             | R/W                  | 0x0              | Channel 2 AXI GPIO 3-state Control.             |
| 0x011C                                 | GIER <sup>(1)</sup>   | R/W                  | 0x0              | Global Interrupt Enable Register.               |
| 0x0128                                 | IP IER <sup>(1)</sup> | R/W                  | 0x0              | IP Interrupt Enable Register (IP IER).          |
| 0x0120                                 | IP ISR <sup>(1)</sup> | R/TOW <sup>(2)</sup> | 0x0              | IP Interrupt Status Register.                   |

### Nagyon egyszerű szoftver alkalmazás (1):

- I/O makrók: az xio.h fájlban vannak definiálva
- Memória írás
  - 8 bit: XIo\_Out8((OutputPtr, Value)
  - 16 bit: XIo\_Out16((OutputPtr, Value)
  - 32 bit: XIo\_Out32((OutputPtr, Value)
- Memória olvasás

- 8 bit: XIo\_In8((InputPtr)
- 16 bit: XIo\_In16((InputPtr)
- 32 bit: XIo\_In32((InputPtr)

### Nagyon egyszerű szoftver alkalmazás (1):

```
#include <xio.h>
      #include <xparameters.h>
      int main()
      {
          unsigned long data;
          //A GPIO portok irányának beállítása.
          XIo_Out32(XPAR_LEDS_BASEADDR + 0x04, 0x00);
          XIO Out32(XPAR SWITCHES BASEADDR + 0x04, 0xff);
          //Végtelen ciklus.
          while (1)
              data = XIO_IN32(XPAR_SWITCHES_BASEADDR + 0x00);
              XIO Out32(XPAR LEDS BASEADDR + 0x00, data);
          return 0;
BME-MIT
```

### Nagyon egyszerű szoftver alkalmazás (2):

- Az előző példa alacsony szintű meghajtó használatával
- Eszközpéldány azonosítása: báziscímek alapján
- Eszközmeghajtók dokumentációja:
  - − Board Support Package projekt → BSP Documentation

![](_page_37_Picture_6.jpeg)

### Nagyon egyszerű szoftver alkalmazás (2):

```
#include <xgpio_l.h>
#include <xparameters.h>
```

```
int main()
```

{

```
unsigned long data;
```

```
//A GPIO portok irányának beállítása.
XGpio_WriteReg(XPAR_LEDS_BASEADDR, XGPIO_TRI_OFFSET, 0x00);
XGpio_WriteReg(XPAR_SWITCHES_BASEADDR, XGPIO_TRI_OFFSET, 0xff);
```

```
//Végtelen ciklus.
while (1)
{
    data = XGpio_GetDataReg(XPAR_SWITCHES_BASEADDR, 1);
    XGpio_SetDataReg(XPAR_LEDS_BASEADDR, 1, data);
}
return 0;
}
BME-MIT //
```

### Nagyon egyszerű szoftver alkalmazás (3):

- Az első példa magas szintű meghajtó használatával
- Eszközpéldány azonosítása: eszköz azonosító alapján
- Hasonlítsuk össze a három példa esetén a kód méreteket

```
#include <xgpio.h>
#include <xgpio.h>
#include <xparameters.h>
//A GPIO perifériák leírói.
XGpio leds;
XGpio switches;
int main()
{
    unsigned long data;
    //A GPIO leírók inicializálása.
    XGpio_Initialize(&leds, XPAR_LEDS_DEVICE_ID);
    XGpio_Initialize(&switches, XPAR_SWITCHES_DEVICE_ID);
```

### Nagyon egyszerű szoftver alkalmazás (3):

```
//A GPIO portok irányának beállítása.
XGpio_SetDataDirection(&leds, 1, 0x00);
XGpio_SetDataDirection(&switches, 1, 0xff);
//Végtelen ciklus.
while (1)
{
    data = XGpio_DiscreteRead(&switches, 1);
    XGpio_DiscreteWrite(&leds, 1, data);
}
return 0;
```

- Példa: időzítő megszakítások kezelése
  - Másodperc számláló értékének megjelenítése a LED-eken
- Lépések
  - A megszakításkezelő rutin regisztrálása
    - A perifériához tartozik egy megszakítás azonosító érték
  - A megszakítás vezérlő konfigurálása
    - Globális megszakítás engedélyezés
    - A megfelelő megszakítás bemenet engedélyezése
  - Megszakítások engedélyezése a MicroBlaze processzoron
  - Az időzítő (ill. a megszakítást kérő perifériák) konfigurálása
    - A periódusregiszter beállítása
    - A megszakítások engedélyezése
- A megszakításkezelő rutinban használt globális változók
  - volatile módosító: optimalizálás letiltása a változóra
  - Nem atomi műveletek (pl. i++): megszakítások tiltása, művelet

végrehajtása, megszakítások engedélyezése (szinkronizáció)

### Megszakítások kezelése

```
#include <xtmrctr.h>
#include <xintc_l.h>
#include <xgpio.h>
#include <mb_interface.h>
#include <xparameters.h>
```

```
//Globális változók.
XGpio leds;
volatile unsigned long ledValue;
```

```
//Megszakításkezelő rutin.
void timer_int_handler(void *instancePtr)
```

```
unsigned long csr;
```

```
//Az új érték kiírása a LED-ekre.
ledValue = (ledValue + 1) & 0xff;
XGpio_DiscreteWrite(&leds, 1, ledValue);
//A megszakítás jelzés törlése.
csr = XTmrCtr_GetControlStatusReg(XPAR_XPS_TIMER_0_BASEADDR, 0);
XTmrCtr_SetControlStatusReg(XPAR_XPS_TIMER_0_BASEADDR, 0, csr);
```

BME-MIT

{

### Megszakítások kezelése

```
int main()
    //A LED GPIO inicializálása.
    ledValue = 0;
   XGpio_Initialize(&leds, XPAR_LEDS_8BIT_DEVICE_ID);
   XGpio_SetDataDirection(&leds, 1, 0x00);
   XGpio DiscreteWrite(&leds, 1, ledValue);
    //A megszakításkezelő rutin beállítása.
   XIntc RegisterHandler(
                                                 //INTC báziscíme
       XPAR XPS INTC BASEADDR,
       XPAR XPS INTC XPS TIMER INTERRUPT INTR, //Megszakítás azonosító
                                                 //Megszakításkezelő rutin
        (XInterruptHandler) timer int handler,
                                                 //Megsz. kezelő rutin paramétere
        NULL
    );
    //A megszakítás vezérlő konfigurálása.
   XIntc MasterEnable(XPAR XPS INTC BASEADDR);
   XIntc EnableIntr(XPAR XPS INTC BASEADDR, XPAR XPS TIMER INTERRUPT MASK);
    //A megszakítások engedélyezése a processzoron.
```

microblaze\_enable\_interrupts();

BME-MIT /

### Megszakítások kezelése

BME-MIT

```
//A timer LOAD regiszterének beállítása (megszakítás másodpercenként).
XTmrCtr SetLoadReg(XPAR XPS TIMER BASEADDR, 0, XPAR PROC BUS 0 FREQ HZ);
//A timer alapállapotba állítása.
XTmrCtr SetControlStatusReg(
   XPAR XPS TIMER BASEADDR,
    0,
   XTC CSR INT OCCURED MASK | XTC CSR LOAD MASK
);
//A timer elindítása.
XTmrCtr SetControlStatusReg(
   XPAR XPS TIMER BASEADDR,
    Ο,
   XTC CSR ENABLE TMR MASK XTC CSR ENABLE INT MASK
   XTC CSR AUTO RELOAD MASK | XTC CSR DOWN COUNT MASK
);
//Végtelen ciklus.
while (1);
return 0;
```

FPGA labor